## VETERAN ATLETLER KAYIDI İÇİN İZLENECEK YOL.

## BİLGİ AMAÇLI HAZIRLANMIŞTIR.

Yazılı olan sırayla gidiniz ve belirtilenleri "TIKLAYINIZ"

- 1- **www.evacs2014izmir.com** WEB Sayfasını açınız.
- 2- Kayıt olmak için → <u>Tıklayınız</u> ←
- 3- Sol tarafta **REGISTRATION** tıklayınız. Sayfanın alt kısmında bulunan " **CLICK HERE to REGISTER** " tıklayınız
- 4- Online Entry Form (Kayıt için gerekli ücretleri ve diğer bilgileri göreceksiniz)
- 5- Sayfanın altında yazılı sol tarafta ki " select "
- 6- Ülke isimleri gelecek, alt kısımda bulunan **TUR** u tıklayınız.
- 7- Sonra Sol tarafta ki select i tıklayınız.
  KİŞİSEL BİLGİLERİN İSTENDİĞİ SAYFA AÇILACAK
- 8- Family Name : Soyadınız
- 9- Firs Name : Adınız
- 10- Sreet no : Adresinizin Sokak-cadde ismi ve numarası
- 11- Postcode :Adres posta kodu
- 12- City : Yaşadığınız şehir adı
- 13- Country : Yaşadığınız ülke (TUR otomatik olarak çıkıyor)
- 14- Nationality : Turk
- 15- Phone : Telefon +90.....
- 16- Email : Email adresiniz
- 17- Gender : M Erkek F Kadın işaretleyiniz
- 18- Date of Birt : Doğum tarihi ...../ ...... Gibi yazılacak
- 19- Club : Kulüp adı veya Ferdi yazılacak
- 20- License number : Lisans numarası
- 21- ID Card : T.C. numaranız
- 22- Age Group : Yaş gurubu (Otomatik çıkıyor)
- 23- Katılmak istediğiniz yarışları tıklayınız. Yanda **select** tıklayınız.Dereceniz elektronik mi ? manuel mi tıklayınız sonra yanında derecenizi istendiği gibi yazmazsanız kırmızıyla size uyarı verecektir.

- 25- Result Booklet Printed: Sonuç kitapçığı almak isterseniz (20 euro)
- 26- Result Booklet on CD : Sonuçları CD olarak almak isterseniz (10 Euro)

<sup>24-</sup> Athletes Party : 29 Ağustos ta yapılacak yemeğe katılacak iseniz..( 50 Eurodur)

| 27- | Paid              | : Ödeme       |
|-----|-------------------|---------------|
| 28- | Total (Eur)       | : Toplam Euro |
| 29- | Total to Checkout | : Toplamlar   |

- 30- Yes Tıklanacak
- 31- Select tıklanacak
- 32- Yes tıklanacak
- 33- Save tıklanacak

## Buraya kadar yapılan işlemlerle kayıt işleminiz sisteme yapılmış oldu. Kayıt yaptıranlar arasında isminiz olacaktır. Şimdi para ödeme işlemini yapmalısınız.

- 34- Ödeme sayfası açılacak
- 35- Visa veya master kart ile gerekli istenen bilgiler ilgili yerlere yazılarak ödeme işlemi bitirilecek.

Sistem ; bazı kartları, güvenlik, yabancı para ödemesi, dolandırıcılık olabilir vb nedenlerle kabul etmeyebiliyor. Bu durumda bankanız ile görüşmekte veya internet kullanmayı iyi bilen birisi ile bu işi yapmakta yarar vardır. Bu şekilde olanlar sorun yaşayanlar "<u>info@evacs2014izmir.com</u> " mail adresine sorununu bildirmesi halinde kendisine cevap verilecektir.

Kayıt Programı Avrupa Veteranlar Atletizm Birliğinin programı olup TAF tarafından müdahale edilememektedir.